## **GLOBALBenefit** Solutions

## User Manual for Employee

Web Portal & Mobile Application

## Web portal Employee Login Page

### Basic Requirement for Web Portal

Before you start make sure below mentioned requirements should be fulfilled.

White Listing : Below mentioned URL's & IP Address should be white listed

• URL's

> https://(systemgeneratedcorporatename).globalinsurance.co.in

- Email ID's :
  - noreply@globalinsurance.co.in
  - Eb.helpdesk@globalinsurance.co.in
- IP Address → URL IP: 180.179.20.30
- **Browser Compatibility**
- ✓ Internet Explorer: Version 10+
- ✓ All versions of chrome and Firefox

| Hey !   | Login with Password Login                                                                                   | GLOBAL Benefit                                                                                                    |
|---------|----------------------------------------------------------------------------------------------------|----------------------------------------------------------------------------------------------------|
| Welcome | Member D(Implayee D)(Ima) ID/Mobie Number (Fsubmitsed) Password * *Indicates Required Field <u>Forgot F</u> | ossion \$                                                                                                    |
|         | Login<br>The E Login<br>See See:                                                                            | About (s) [Missiphility] [SiteSime] ] sense and condition<br>Destination of the sense of the sense of the sense<br>Site Site Site Site Site Site Site Site |

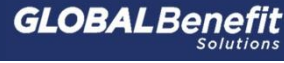

## Employee Home Page

|         | test                                                                                                    | DBAL Benefit                                                                                                    |
|---------|----------------------------------------------------------------------------------------------------|----------------------------------------------------------------------------------------------------|
| пеу:    | Login with Password Login with OTP                                                                                                    | You can use Login with OTP button to Login on portal                                                                                                    |
| Welcome | Member ID/Employee ID/Email ID/Mobile Number (if submitted) * Password * *Indicates Required Field Forgot Password                                                                                                    | Use Employee ID/Corporate Email<br>ID/Mobile Number (If Submitted)<br>and Password which you have<br>received in Welcome Mailer from                                                                                                    |
|         | Login<br>How to Login?<br>view Demo                                                                                                    | After Click on Login Button Select                                                                                                    |
|         | About Us   Privacy Policy   Disciain<br>Glabal Insurance Brokers Put Ltd. A wing<br>Kala Ghod<br>Insura<br>Download "GLOBAL BENEFIT SOLUTIONS" mobile app<br>Regulated by Insurance Regulations of Do<br>s 2017-2024, Insuran<br>s 2017-2024, Insuran<br>S 2017-2024, Insuran<br>S 2017-2024, Insuran<br>S 2017-2024, Insuran | A post All register mer void (CR) CRA<br>a soft All register mer void (CR) CRA<br>a soft All register mer void (CR) CRA<br>tor Address and the soft of the soft of the s |

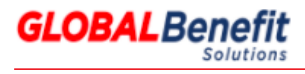

## Employee Profile Page – Change Password

|                      |                           | 8 7                       | Dashboard » Change Passwo             | ord                                    |   |
|----------------------|---------------------------|---------------------------|---------------------------------------|----------------------------------------|---|
|                      |                           |                           | Change Pass                           | sword                                  |   |
|                      | Ameya Kamat<br>(Employee) | Profile                   |                                       |                                        |   |
|                      | Home                      | Change Password<br>Logout | Enter new password *                  |                                        |   |
| Click here to change | <u>แแ</u> Dashboard       | د۸                        |                                       |                                        |   |
| the password         | 🗅 Coverages               | >                         | Confirm new password *                |                                        |   |
|                      | 🗘 Wellness                |                           | Lowercase                             | Special character                      |   |
|                      | & Support                 | >                         | Oppercase                             | Minimum 8 characters                   |   |
|                      |                           |                           | Contains numbers                      | Passwords Match                        | _ |
|                      |                           |                           |                                       | <u>Clear</u> Submit                    |   |
|                      |                           |                           |                                       | ↓                                      |   |
|                      |                           |                           | Please cheo<br>requiremer<br>password | ck the password<br>nts and change your |   |

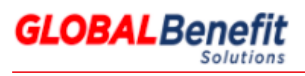

## Employee Profile Page

| Dashboard >> Profile       |                                                                                                    |        |
|----------------------------|----------------------------------------------------------------------------------------------------|--------|
| Profile                    |                                                                                                    |        |
| Personal Details           |                                                                                                    | ~      |
| First Name *               | Last Name *                                                                                                    |        |
| Ameya                      | Kamat                                                                                                    |        |
| Date of Birth *            | Marital Status *                                                                                                    |        |
| 06-Sep-1993                | Married                                                                                                    | $\sim$ |
|                            | Gender *                                                                                                    |        |
| Mobile number              | Male                                                                                                    | $\sim$ |
| * Indicator Required Field |                                                                                                    |        |
| - Indicates Required Field |                                                                                                    |        |
|                            | Sa                                                                                                    | ve     |
|                            | *                                                                                                    |        |
|                            | You can edit profile details by clicking<br>here. Please update maximum details<br>here. Only Personal details can be<br>edited. Employee cannot edit his/her<br>employment details. |        |

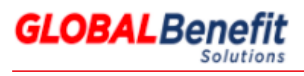

## Customize Landing Page

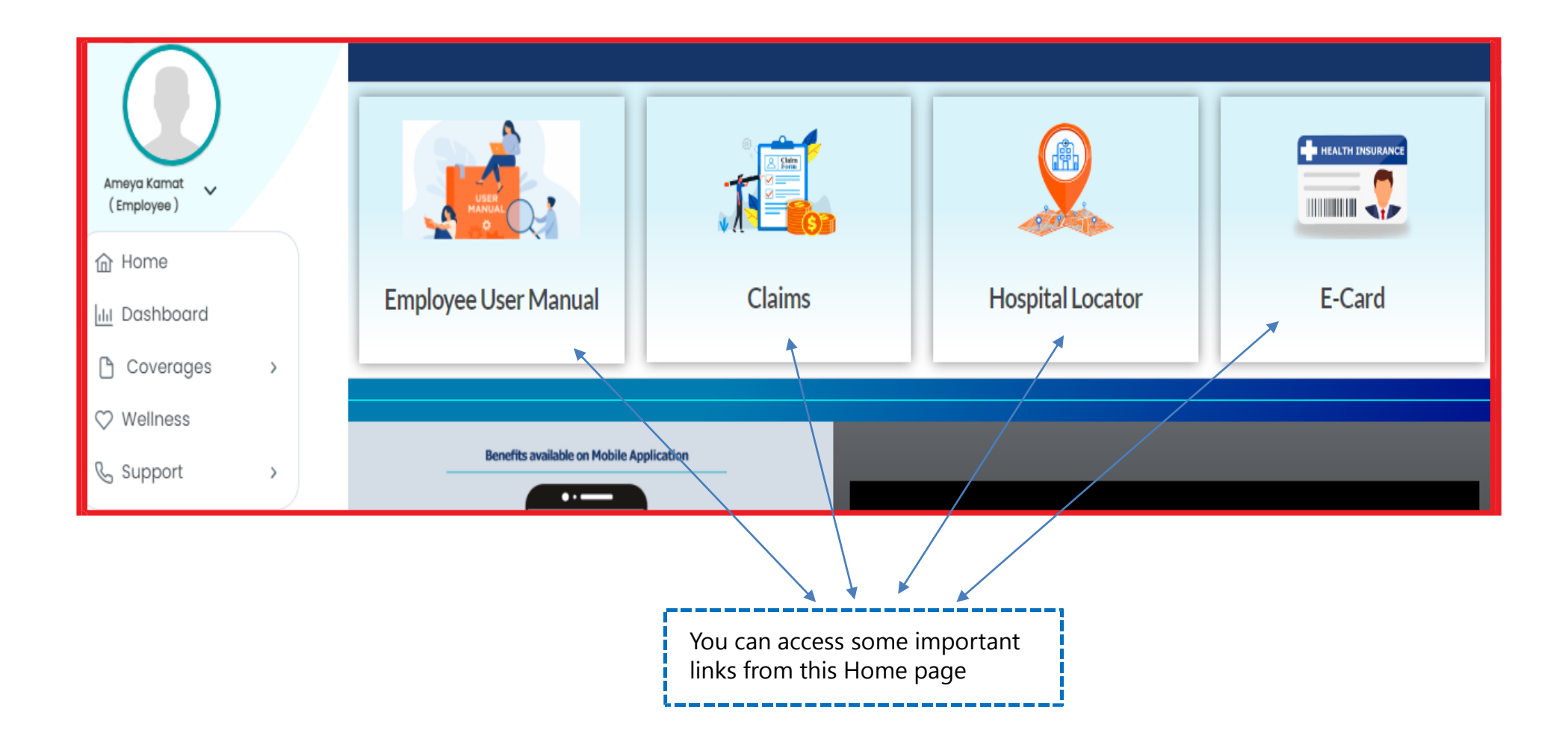

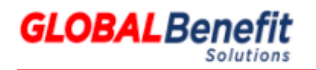

## **Employee Dashboard**

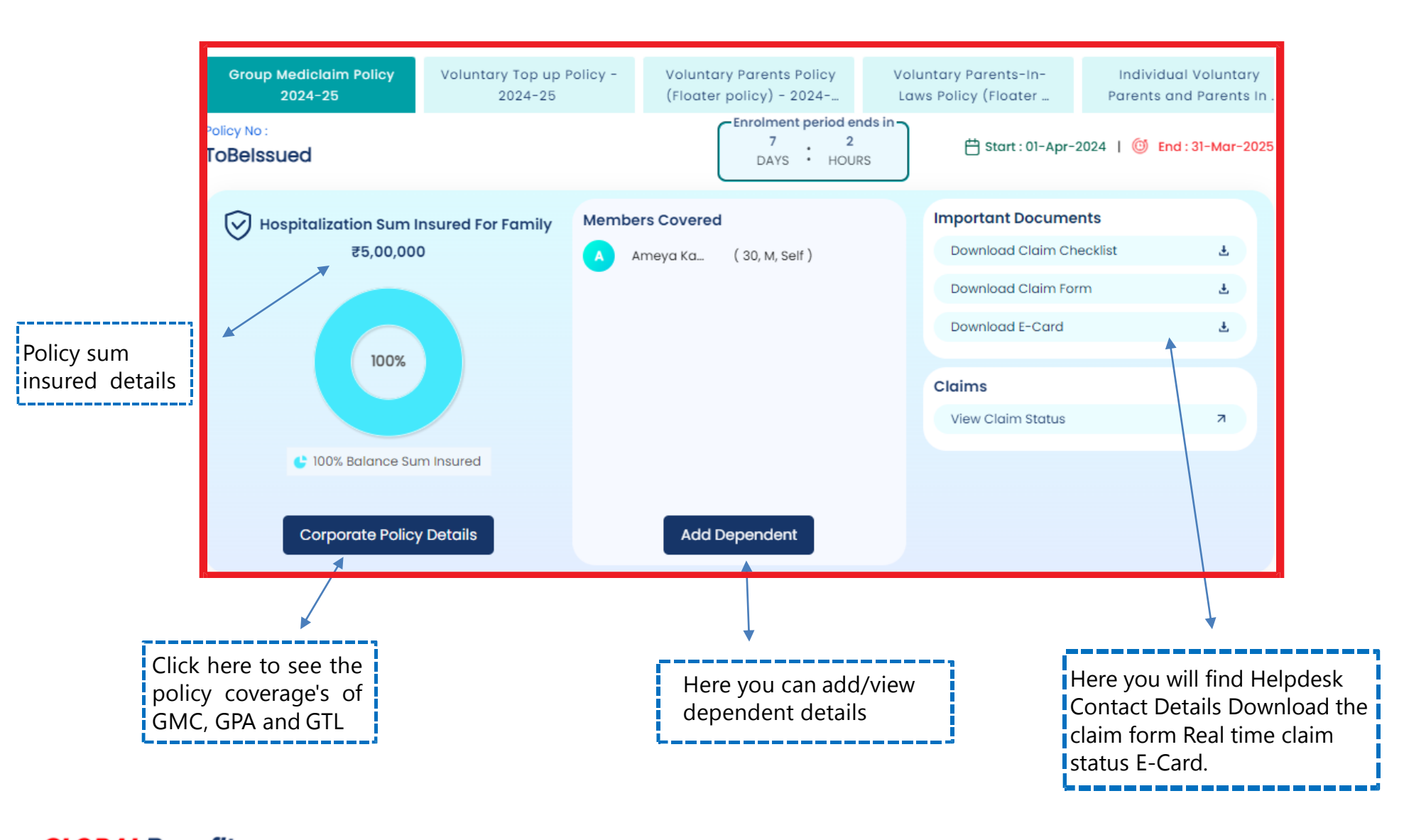

**GLOBALBenefit** Solutions

## Add Dependent

|             | ip Mediclaim Policy | 2024-25 - T 🗸 🗸 |                                       |        |                        | Add Dependent                             |            | Here you can view and the dependent details |
|-------------|---------------------|-----------------|---------------------------------------|--------|------------------------|-------------------------------------------|------------|---------------------------------------------|
| Dependent D | etails              |                 |                                       |        |                        |                                           |            |                                             |
| First Name  | Last Name           | Relation        | Date Of Birth / Age                   | Gender | E-Card                 | Action                                    |            | Here you can add and                        |
| , au        | Dependent           |                 |                                       |        |                        |                                           |            |                                             |
| Fi          | rst Name *          | Last Name       | •                                     |        | Update t               | he maximum:                               |            |                                             |
|             |                     |                 |                                       |        | details r<br>given scr | nentioned in <sup>.</sup><br>een to add y | the<br>our |                                             |
|             |                     |                 |                                       |        | dananda                | nt                                        |            |                                             |
| R           | elation *           | Gender *        | · · · · · · · · · · · · · · · · · · · |        | depende                |                                           |            |                                             |
| R           | elation *           | Gender *        | Ť                                     |        | depende                |                                           |            |                                             |

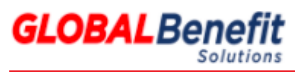

## Policy Coverage Screen

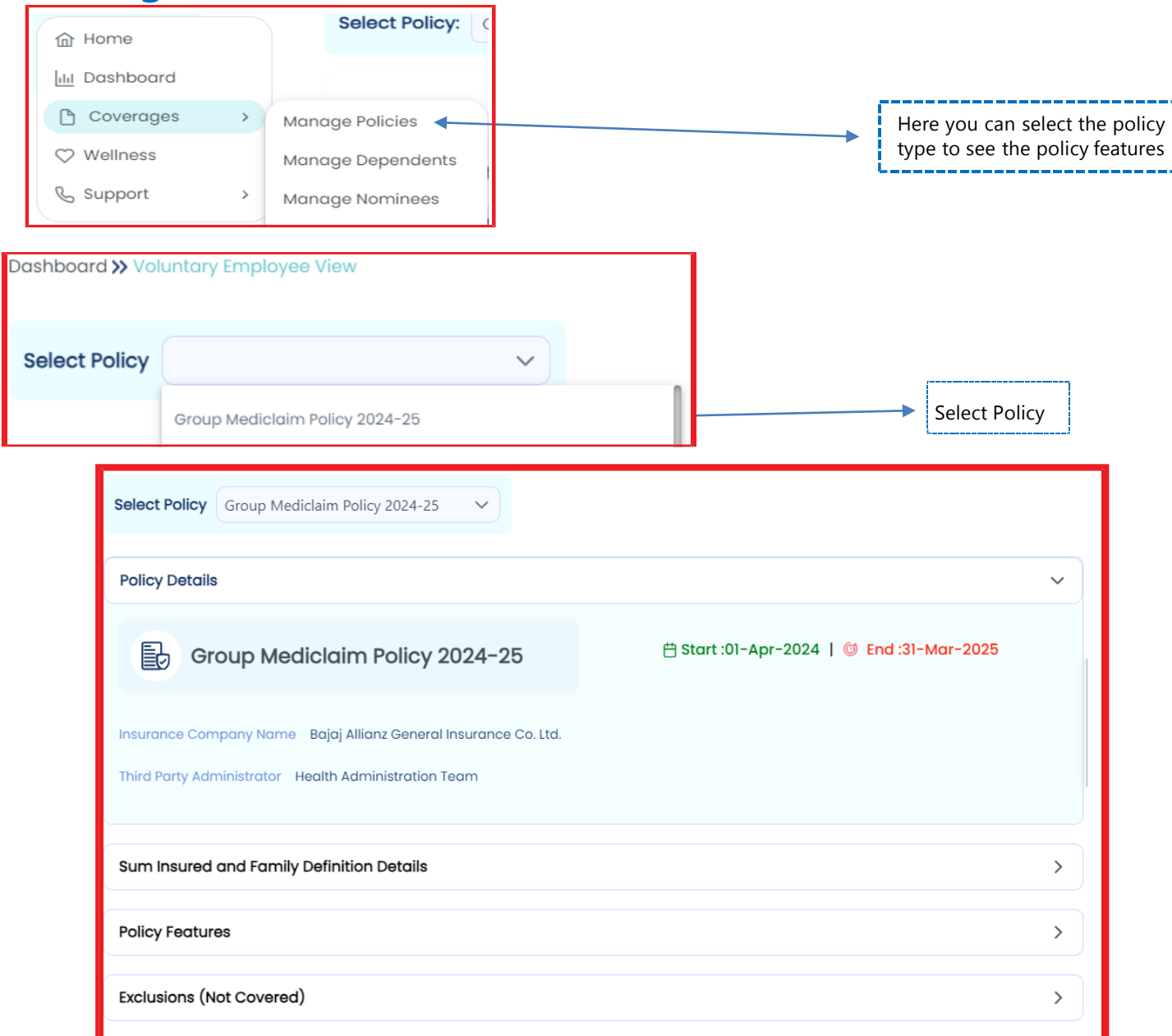

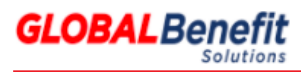

| Group Mediclaim Policy<br>2024-25                                                                                                    | Voluntary Top up Policy -<br>2024-25                          | Voluntary Parents Policy<br>loater policy) - 2024<br>Want to enroll, click o | Individua<br>Parents-In-<br>Policy (Floater<br>Finology (Floater<br>T<br>DAYS | Il Voluntary<br>Id Parents In _<br>eriod ends in<br>2<br>HOURS | To Opt for Top UP<br>policy <b>"Click Here</b>                                                                                       |
|----------------------------------------------------------------------------------------------------|---------------------------------------------------------------|------------------------------------------------------------------------------|-------------------------------------------------------------------------------|----------------------------------------------------------------|----------------------------------------------------------------------------------------------------|
| Select Policy: Voluntary Top up Po                                                                                                    | olicy - 2024-25                                               | View Policy Features                                                         |                                                                               |                                                                | Click Here To Sele<br>Policy to opt Top<br>Policy                                                                                    |
| <ul> <li>Please make your selections</li> <li>Please also select Sum Insur</li> </ul>                                                                                                    | s for members to be covered und<br>red/ Premium.              | der this Insurance Program.                                                  |                                                                               |                                                                | Pead Important                                                                                                    |
| <ul> <li>Family Definition – As per Ba</li> </ul>                                                                                                    | se Policy.                                                    |                                                                              |                                                                               |                                                                | Note                                                                                                    |
| <ul> <li>Family Definition - As per Ba</li> <li>Select Family Defin</li> <li>Self</li> </ul>                                                                                                    | se Policy.<br>ition                                           |                                                                              |                                                                               |                                                                | Click in the check<br>box to select                                                                                                  |
| <ul> <li>Family Definition - As per Based</li> <li>Select Family Definition</li> <li>Self</li> <li>Sum Insured</li> </ul>                                                                                                    | se Policy.<br>ition<br>₹ 2,00,000                             | ₹ 3,00,000                                                                   | ₹ 4,00,000                                                                    | ₹.5 <del>,60</del> ,000                                        | Click in the chec<br>box to select<br>Premium for the<br>respective Sum                                                              |
| Family Definition - As per Ba     Select Family Defin     Self     Sum Insured Please Select Premium From                                                                                                    | se Policy.<br>ition<br>₹ 2,00,000<br>Below                    | ₹ 3,00,000                                                                   | ₹ 4,00,000                                                                    | ₹.5,80,000                                                     | Click in the chect<br>box to select<br>Premium for the<br>respective Sum<br>Insured                                                  |
| Family Definition - As per Ba     Select Family Defin     Self     Sum Insured Please Select Premium From                                                                                                    | se Policy.<br>ition<br>₹ 2,00,000<br>Below<br>₹ 4,332         | ₹ 3,00,000<br>₹ 4,982                                                        | ₹ 4,00,000<br>₹ 5,729                                                         | ₹ <b>5,00,000</b><br>₹6,589                                    | Click in the chec<br>box to select<br>Premium for the<br>respective Sum<br>Insured                                                   |
| Family Definition - As per Ba     Select Family Defin     Self     Sum Insured Please Select Premium From                                                                                                    | se Policy.<br>ition<br>₹ 2,00,000<br>Below<br>₹ 4,332         | ₹ 3,00,000<br>₹ 4,982                                                        | ₹ 4,00,000<br>₹ 5,729                                                         | <b>₹.5,80,000</b><br>₹ 6,589                                   | Click in the chec<br>box to select<br>Premium for the<br>respective Sum<br>Insured                                                   |
| Family Definition - As per Ba     Select Family Defin     Self     Sum Insured Please Select Premium From Total Premium For Selected Members                                                                                                    | se Policy.<br>ition<br>₹ 2,00,000<br>Below<br>₹ 4,332         | ₹ 3,00,000<br>₹ 4,982<br>Set (18 %)                                          | ₹ 4,00,000<br>₹ 5,729                                                         | ₹ <b>5,60,000</b><br>₹6,589                                    | Click in the chec<br>box to select<br>Premium for the<br>respective Sum<br>Insured                                                   |
| <ul> <li>Family Definition - As per Base</li> <li>Select Family Definition</li> <li>Self</li> <li>Sum Insured</li> <li>Please Select Premium From</li> <li>Total Premium For Selected Members</li> <li>\$\vec{e}\$ 4,982</li> <li>Total Premium Including GST</li> </ul>                                                       | se Policy.<br>ition<br>₹ 2,00,000<br>Below<br>₹ 4,332<br>     | ₹ 3,00,000<br>₹ 4,982<br>✓<br>GST (18 %)<br>₹ 896.76                         | ₹ <b>4,00,000</b><br>₹ 5,729                                                  | ₹ <b>5,60,000</b><br>₹6,589                                    | Click on Proceed                                                                                                    |
| <ul> <li>Family Definition - As per Base Select Family Definition</li> <li>Self</li> <li>Sum Insured</li> <li>Please Select Premium From</li> <li>Total Premium For Selected Members</li> <li>₹ 4,982</li> <li>Total Premium Including GST</li> <li>₹ 5,878,76</li> </ul>                                                      | se Policy.<br>ition<br>₹ 2,00,000<br>Below<br>₹ 4,332<br>     | ₹ 3,00,000<br>₹ 4,982<br>✓<br>GST (18 %)<br>₹ 896.76                         | ₹ 4,00,000<br>₹ 5,729                                                         | ₹ <b>5,90,000</b><br>₹6,589                                    | Click in the chec<br>box to select<br>Premium for the<br>respective Sum<br>Insured                                                   |
| <ul> <li>Family Definition - As per Base Select Family Definition</li> <li>Self</li> <li>Sum Insured</li> <li>Please Select Premium From Including GST</li> <li>₹ 5,878.76</li> <li>Employee Share</li> </ul>                                                                                                    | se Policy.<br>ition<br>₹ 2,00,000<br>Below<br>₹ 4,332         | ₹ 3,00,000<br>₹ 4,982<br>✓<br>GST (18 %)<br>₹ 896.76                         | ₹ 4,00,000<br>₹ 5,729                                                         | ₹ <b>5,60,000</b><br>₹6,589                                    | Click in the check<br>box to select<br>Premium for the<br>respective Sum<br>Insured<br>Click on Proceed<br>Button to make fi         |
| <ul> <li>Family Definition - As per Base</li> <li>Select Family Definition</li> <li>Self</li> <li>Sum Insured</li> <li>Please Select Premium From</li> <li>Total Premium For Selected Members</li> <li>₹ 4,982</li> <li>Total Premium Including GST</li> <li>₹ 5,878.76</li> <li>Employee Share</li> <li>₹ 5,878.76</li> </ul> | se Policy.<br>ition<br>₹ 2,00,000<br>Below<br>₹ 4,332<br><br> | ₹ 3,00,000<br>₹ 4,982<br>✓<br>GST (18 %)<br>₹ 896.76                         | ₹ 4,00,000<br>₹ 5,729                                                         | ₹ <b>5,00,000</b><br>₹6,589                                    | Click in the check<br>box to select<br>Premium for the<br>respective Sum<br>Insured<br>Click on Proceed<br>Button to make fi<br>save |
| <ul> <li>Family Definition - As per Base</li> <li>Select Family Definition</li> <li>Self</li> <li>Sum Insured</li> <li>Please Select Premium From</li> <li>Total Premium For Selected Members</li> <li>₹ 4,982</li> <li>Total Premium Including GST</li> <li>₹ 5,878.76</li> <li>Employee Share</li> <li>₹ 5,878.76</li> </ul> | se Policy.<br>ition<br>₹ 2,00,000<br>Below<br>₹ 4,332<br>     | ₹ 3,00,000<br>₹ 4,982<br>GST (18 %)<br>₹ 896.76                              | ₹ 4,00,000<br>₹ 5,729                                                         | ₹ 6,589                                                        | Click in the check<br>box to select<br>Premium for the<br>respective Sum<br>Insured<br>Click on Proceed<br>Button to make fi<br>save |

#### © Copyrights 2017, Global

## Voting for Voluntary Top Up Policy

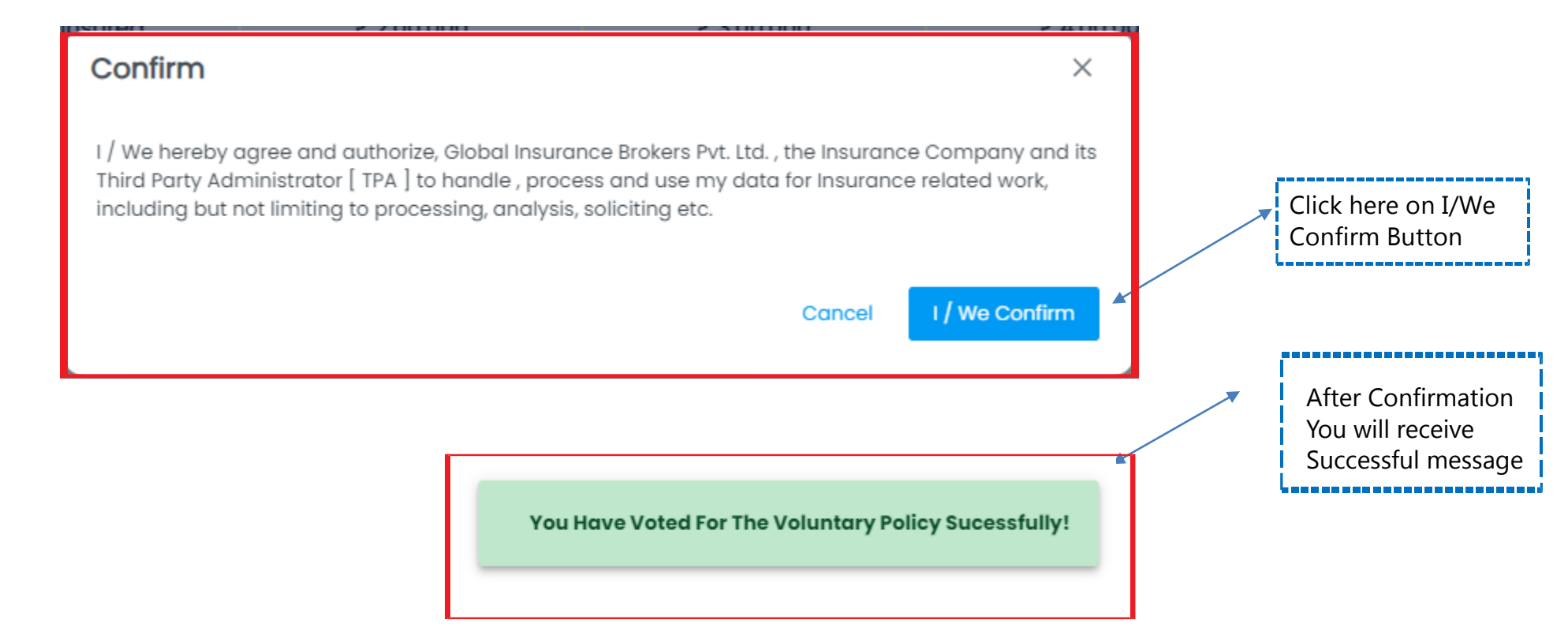

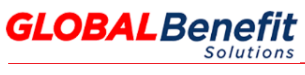

| Voting | for | Individua | <b> </b> Parents | Policy |
|--------|-----|-----------|------------------|--------|
|        |     |           |                  | · eneg |

| 2024-25                                                                                                    | Voluntary Top up Policy -<br>2024-25                                                                                                    | Voluntary Parents Policy<br>(Floater policy) - 2024                                                                                                    | Voluntary Parents-I<br>Laws Policy (Floate                                                                                                    | r Parents and I                                                   | /oluntary<br>Parents In _ GPA P                                                | Policy |                                                                                                    |
|----------------------------------------------------------------------------------------------------|----------------------------------------------------------------------------------------------------|----------------------------------------------------------------------------------------------------|----------------------------------------------------------------------------------------------------|-------------------------------------------------------------------|--------------------------------------------------------------------------------|--------|----------------------------------------------------------------------------------------------------|
|                                                                                                    |                                                                                                    |                                                                                                    |                                                                                                    |                                                                   | Enrolment period ends<br>7 2<br>DAYS · HOURS                                   |        |                                                                                                    |
| "This                                                                                                    | is a Voluntary po                                                                                                    | licy, If you want to                                                                                                    | enroll, click or                                                                                                    | n Enroll butto                                                    | n below."                                                                      |        | To Vote for Par<br>policy "Click He                                                                        |
|                                                                                                    |                                                                                                    | Click Here T                                                                                                    | o Enroll                                                                                                    |                                                                   |                                                                                |        | L                                                                                                    |
| Select Policy: Individu                                                                                                    | al Voluntary Parents and Parent                                                                                                    | ts In Law Policy - 2024-25                                                                                                    | ~                                                                                                    |                                                                   |                                                                                |        |                                                                                                    |
| Note  Please make your s Please also select s Max Family Size: 4 Select Family E                                                                                                    | selections for members to b<br>Sum Insured/ Premium for e<br>Definition                                                                                                    | be covered under this Insurar<br>bach member.                                                                                                    | nce Program.                                                                                                    |                                                                   |                                                                                |        | Click Here To Select<br>Relation to add in                                                                 |
| V Mother                                                                                                    | Father 🗸 Mother-In-                                                                                                    | Law Father-In-Law                                                                                                    |                                                                                                    |                                                                   |                                                                                |        | Parent policy                                                                                              |
| Mother V                                                                                                    | Father Mother-In-                                                                                                    | Law Father-In-Law <sup>4</sup><br>₹ 2,00,000                                                                                                    | ₹ 3,00,000                                                                                                    | ₹ 4,00,000                                                        | ₹ 5,00,000                                                                     |        | Parent policy                                                                                              |
| Mother<br>Sum Insured<br>Please Select Premium                                                                                                    | Father Mother-In-                                                                                                    | Law Father-In-Law <sup>4</sup><br>₹ 2,00,000                                                                                                    | ₹ 3,00,000                                                                                                    | ₹ 4,00,000                                                        | ₹ 5,00,000                                                                     |        | Parent policy                                                                                              |
| Mother Control Mother Mother                                                                                                    | Father Mother-In-                                                                                                    | Law Father-In-Law <sup>4</sup><br>₹ 2,00,000<br>₹ 18,096                                                                                                    | ₹ 3,00,000<br>₹ 21,094                                                                                                    | <b>₹ 4,00,000</b><br>₹ 23,306                                     | ₹ <b>5,00,000</b><br>₹ 26,104                                                  |        | Parent policy Select Sum Insured                                                                           |
| Mother Sum Insured<br>Please Select Premium<br>Mother<br>Father                                                                                                    | Father ✓ Mother-In-                                                                                                    | Law Father-In-Law <sup>4</sup><br>₹ 2,00,000<br>₹ 18,096<br>₹ 18,096                                                                                                    | ₹ 3,00,000<br>₹ 21,094<br>₹ 21,094                                                                                                    | ₹ <b>4,00,000</b><br>₹ 23,306<br>₹ 23,306                         | ₹ 5,00,000<br>₹ 26,104<br>₹ 26,104                                             | •      | <ul> <li>Parent policy</li> <li>Select Sum Insured all the parents</li> </ul>                              |
| Mother Control Control | Father         ✓         Mother-In-           ₹ 1,00,000             n From Below             ₹ 16,960             ₹ 16,960                                                                                                    | Law Father-In-Law <sup>4</sup><br>7 2,00,000<br>7 18,096<br>7 18,096<br>7 18,096                                                                                                    | ₹ 3,00,000         ₹ 21,094         ₹ 21,094         ₹ 21,094                                                                                                    | <b>र 4,00,000</b><br>र 23,306<br>र 23,306<br>र 23,306             | ₹ 5,00,000                                                                     | •      | <ul> <li>Parent policy</li> <li>Select Sum Insured all the parents</li> </ul>                              |
| Mother Control of the second second s | Father     Mother-In-       7 1,00,000     7       P From Below     7       7 16,960     7       7 16,960     7       7 16,960     7       7 16,960     7                                                                                                    | Law Father-In-Law <sup>4</sup><br>7 2,00,000<br>7 18,096<br>7 18,096                                                                                                    | ₹ 3,00,000         ₹ 21,094         ₹ 21,094         ₹ 21,094         ₹ 21,094         \$ 21,094         \$ 21,094         \$ 21,094         \$ 21,094         \$ 21,094         \$ 21,094         \$ 21,094         \$ 21,094         \$ 21,094         \$ 21,094         \$ 21,094                                                                                                    | ₹ 4,00,000<br>₹ 23,306<br>₹ 23,306<br>₹ 23,306                    | ₹ 5,00,000         ₹ 26,104         ₹ 26,104         ₹ 26,104         ₹ 26,104 | •      | Parent policy <ul> <li>Select Sum Insured all the parents</li> </ul>                                       |
| Mother Control Control | Father         Mother-In-           ₹ 1,00,000         From Below           \$\$\vec{16,960}\$         \$\$\vec{16,960}\$           \$\$\vec{16,960}\$         \$\$\$\vec{16,960}\$           \$\$\vec{16,960}\$         \$\$\$\$\$\$\$\$\$\$\$\$\$\$\$\$\$\$\$\$\$\$\$\$\$\$\$\$\$\$\$\$\$\$\$\$ | Law Father-In-Law <sup>4</sup><br><b>7</b> 2,00,000<br><b>7</b> 18,096<br><b>7</b> 18,096<br><b>7</b> 1 | ₹ 3,00,000         ₹ 21,094         ₹ 21,094         ₹ 21,094         ₹ 21,094         \$ 21,094         \$ 21,094         \$ 21,094         \$ 21,094         \$ 21,094         \$ 21,094         \$ 21,094         \$ 21,094         \$ 21,094         \$ 21,094         \$ 21,094         \$ 10,311.48                                                                                                    | <b>र 4,00,000</b><br>र 23,306<br>र 23,306<br>र 23,306<br>र 23,306 | ₹ 5,00,000         ₹ 26,104         ₹ 26,104         ₹ 26,104                  |        | <ul> <li>Parent policy</li> <li>Select Sum Insured all the parents</li> </ul>                              |
| Mother Control Control | Father         Mother-In-           ₹ 1,00,000         From Below           ₹ 16,960         ₹           ₹ 16,960         ₹           ₹ 16,960         ₹           ₹ 16,960         ₹                                                                                                    | Law Father-In-Law <sup>4</sup><br><b>7</b> 2,00,000<br><b>7</b> 18,096<br><b>7</b> 18,096<br><b>8</b> 18,096<br><b>7</b> 18,096<br><b>7</b> 7 7 7 7 7 7 7 7 7 7 7 7 7 7 7 7 7 7                                                                                                    | ₹ 3,00,000         ₹ 21,094         ₹ 21,094         ₹ 21,094         इ 21,094         \$ 21,094         \$ 21,094         \$ 21,094         \$ 21,094         \$ 21,094         \$ 21,094         \$ 21,094         \$ 21,094         \$ 21,094         \$ 21,094         \$ 21,094         \$ 21,094         \$ 10,311.48                                                                                                    | ₹ 4,00,000<br>₹ 23,306<br>₹ 23,306<br>₹ 23,306                    | ₹ 5,00,000         ₹ 26,104         ₹ 26,104         ₹ 26,104         ₹ 26,104 | •      | Parent policy <ul> <li>Select Sum Insured all the parents</li> <li>Click Here on</li> </ul>                |
| Mother<br>Sum Insured<br>Please Select Premium<br>Mother<br>Father<br>Mother In Law<br>Total Premium For Selected M<br>7 57,286<br>Total Premium Including GST<br>7 67,597.48                                                                                                    | Father         Mother-In-           7 1,00,000         Form Below           7 16,960         7           7 16,960         7           7 16,960         7           8 16,960         7           9 16,960         7           9 16,960         7                                                   | Law Father-In-Law <sup>4</sup><br>7 2,00,000<br>7 18,096<br>7 18,096<br>7 18,000<br>7 18,096<br>7 18,096<br>7                                                                                                    | ₹ 3,00,000         ₹ 21,094         ₹ 21,094         ₹ 21,094         ₹ 21,094         (In %)         10,311.48                                                                                                    | ₹ 4,00,000<br>₹ 23,306<br>₹ 23,306<br>₹ 23,306                    | ₹ 5,00,000         ₹ 26,104         ₹ 26,104         ₹ 26,104                  |        | Parent policy <ul> <li>Select Sum Insured all the parents</li> <li>Click Here on Proceed button</li> </ul> |
| ✓       Mother         Sum Insured         Please Select Premium         Mother         Father         Mother In Law         Total Premium For Selected N         ₹ 57,286         Total Premium Including GST         ₹ 67,597.48         Employee Share                                                                                                    | Father         Mother-In-           ₹ 1,00,000         From Below           ₹ 16,960         ₹           ₹ 16,960         ₹           ₹ 16,960         ₹           ₹ 16,960         ₹                                                                                                    | Law Father-In-Law <sup>4</sup><br>7 2,00,000<br>7 18,096<br>7 18,096<br>7 7 18,096<br>7 7 18,096<br>7 7 7 7 7 7 7 7 7 7 7 7 7 7 7 7 7 7 7                                                                                                     | ₹ 3,00,000         ₹ 21,094         ₹ 21,094         ₹ 21,094         ₹ 21,094         ₹ 21,094         ₹ 21,094         10,311.48                                                                                                    | ₹ 4,00,000<br>₹ 23,306<br>₹ 23,306<br>₹ 23,306                    | ₹ 5,00,000         ₹ 26,104         ₹ 26,104         ₹ 26,104         ₹ 26,104 |        | Parent policy Select Sum Insured all the parents Click Here on Proceed button                              |
| Mother Sum Insured<br>Please Select Premium<br>Mother<br>Father<br>Mother In Law<br>Total Premium For Selected N<br>₹ 57,286<br>Total Premium Including GST<br>₹ 67,597.48<br>Employee Share<br>₹ 67,597.48                                                                                                    | Father         Mother-In-           ₹ 1,00,000         Form Below           ₹ 16,960            ₹ 16,960            ₹ 16,960            ₹ 16,960                                                                                                    | Law Father-In-Law <sup>4</sup><br><b>7</b> 2,00,000<br><b>7</b> 18,096<br><b>7</b> 18,096<br><b>7</b> 1 | ₹ 3,00,000         ₹ 21,094         ₹ 21,094         ₹ 21,094         ₹ 21,094         \$ 21,094         \$ 21,094         \$ 21,094         \$ 21,094         \$ 21,094         \$ 21,094         \$ 21,094         \$ 21,094         \$ 21,094         \$ 21,094         \$ 21,094         \$ 21,094         \$ 21,094         \$ 21,094         \$ 21,094         \$ 21,094         \$ 21,094         \$ 21,094         \$ 30,0000         \$ 30,0000         \$ 30,0000         \$ 30,0000         \$ 30,0000         \$ 30,0000         \$ 30,0000         \$ 30,0000         \$ 30,0000         \$ 30,0000         \$ 30,0000         \$ 30,0000         \$ 30,0000         \$ 30,0000         \$ 30,0000         \$ 30,0000         \$ 30,0000         \$ 30,0000         \$ 30,0000         \$ 30,0000         \$ 30,0000         \$ 30,0000         \$ 30,0000         \$ 30,0000 <td>₹ 4,00,000<br/>₹ 23,306<br/>₹ 23,306<br/>₹ 23,306</td> <td>₹ 5,00,000         ₹ 26,104         ₹ 26,104         ₹ 26,104</td> <td></td> <td>Parent policy <ul> <li>Select Sum Insured all the parents</li> <li>Click Here on Proceed button</li> </ul></td> | ₹ 4,00,000<br>₹ 23,306<br>₹ 23,306<br>₹ 23,306                    | ₹ 5,00,000         ₹ 26,104         ₹ 26,104         ₹ 26,104                  |        | Parent policy <ul> <li>Select Sum Insured all the parents</li> <li>Click Here on Proceed button</li> </ul> |

## Voting for Individual Parents Policy

|                                                                                                  | Mother                                                                                                    | [                                                                              |
|--------------------------------------------------------------------------------------------------|----------------------------------------------------------------------------------------------------|--------------------------------------------------------------------------------|
| First Name *                                                                                     | Last Name *                                                                                                    | Update the maximum                                                             |
| Gender *                                                                                         | Date of Birth *                                                                                                    | given screen and "SA"                                                          |
| Female                                                                                           | Please update Date Of Birth as per Government ID proof                                                                                                    | the details.                                                                   |
|                                                                                                  | Rack Previous Save                                                                                                    |                                                                                |
|                                                                                                  |                                                                                                    |                                                                                |
| Confirm                                                                                          | ×                                                                                                    |                                                                                |
| Confirm<br>I / We hereby agree an<br>Third Party Administrat<br>including but not limitir        | K<br>d authorize, Global Insurance Brokers Pvt. Ltd. , the Insurance Company and its<br>or [ TPA ] to handle , process and use my data for Insurance related work,<br>ng to processing, analysis, soliciting etc.                   | Click here on I/We                                                             |
| <b>Confirm</b><br>I / We hereby agree an<br>Third Party Administrat<br>including but not limitir | X<br>d authorize, Global Insurance Brokers Pvt. Ltd. , the Insurance Company and its<br>or [ TPA ] to handle , process and use my data for Insurance related work,<br>ng to processing, analysis, soliciting etc.                   | Click here on I/We<br>Confirm Button                                           |
| <b>Confirm</b><br>I / We hereby agree an<br>Third Party Administrat<br>including but not limitir | d authorize, Global Insurance Brokers Pvt. Ltd. , the Insurance Company and its<br>or [ TPA ] to handle , process and use my data for Insurance related work,<br>ng to processing, analysis, soliciting etc.<br>Cancel I/We Confirm | Click here on I/We<br>Confirm Button                                           |
| <b>Confirm</b><br>I / We hereby agree an<br>Third Party Administrat<br>including but not limitir | d authorize, Global Insurance Brokers Pvt. Ltd. , the Insurance Company and its<br>or [ TPA ] to handle , process and use my data for Insurance related work,<br>ng to processing, analysis, soliciting etc.<br>Cancel I/We Confirm | Click here on I/We<br>Confirm Button                                           |
| Confirm<br>I / We hereby agree an<br>Third Party Administrat<br>including but not limitin        | d authorize, Global Insurance Brokers Pvt. Ltd. , the Insurance Company and its<br>or [ TPA ] to handle , process and use my data for Insurance related work,<br>ng to processing, analysis, soliciting etc.<br>Cancel I/We Confirm | Click here on I/We<br>Confirm Button<br>After Confirmation<br>You will receive |

© Copyrights 2017, Global

Solutions

| Group Mediclaim Policy<br>2024-25                                                                                                    | Voluntary Top up Poli<br>2024-25                                                                                  | cy - Voluntary Parents<br>(Floater policy) -                          | Policy Voluntary Pare<br>2024– Laws Policy (F                                                 | nts-In- Individual V<br>loater _ Parents and F | oluntary G<br>Parents In<br>CEnrolment period er<br>7 2 | PA Policy |                                                                                                    |
|----------------------------------------------------------------------------------------------------|----------------------------------------------------------------------------------------------------|-----------------------------------------------------------------------|-----------------------------------------------------------------------------------------------|------------------------------------------------|---------------------------------------------------------|-----------|----------------------------------------------------------------------------------------------------|
| "This                                                                                                    | is a Voluntary p                                                                                                  | colicy, If you wa                                                     | nt to enroll, click<br>Here To Enroll                                                         | on Enroll button                               | below."                                                 | RS        | To Vote for Parent<br>policy "Click Here'                                                                                                   |
| Select Policy: Individua                                                                                                    | al Voluntary Parents and Pa                                                                                       | rents In Law Policy - 2024-29<br>View Po                              | 5 V                                                                                           |                                                |                                                         |           |                                                                                                    |
| Please make your s                                                                                                    | elections for members t                                                                                           | to be covered under this                                              | Insurance Program                                                                             |                                                |                                                         |           |                                                                                                    |
| Please make your s     Please also select S     Max Family Size: 4  Select Family De Mother V F                                                                                                    | elections for members t<br>um Insured/ Premium fo<br>efinition<br>Father                                          | to be covered under this<br>or each member.                           | Insurance Program.                                                                            |                                                |                                                         |           | Click Here To Select<br>Relation to add in<br>Parent policy                                                                                 |
| <ul> <li>Please make your s</li> <li>Please also select S</li> <li>Max Family Size: 4</li> </ul> Select Family Delayer Mother  Sum Insured                                                                                                    | elections for members t<br>um Insured/ Premium fo<br>efinition<br>=ather<br>₹ 1,00,000                            | to be covered under this<br>or each member.<br>₹ 2,00,000             | Insurance Program.<br>◀<br>₹ 3,00,000                                                         | ₹ 4,00,000                                     | ₹ 5,00,000                                              |           | Click Here To Select<br>Relation to add in<br>Parent policy                                                                                 |
| <ul> <li>Please make your s</li> <li>Please also select S</li> <li>Max Family Size: 4</li> </ul> Select Family Description Mother  family family select Select Premium F                                                                                                    | elections for members t<br>um Insured/ Premium fo<br>efinition<br>Father<br>₹ 1,00,000<br>rom Below               | to be covered under this<br>or each member.<br>₹ 2,00,000             | Insurance Program.                                                                            | ₹ 4,00,000                                     | ₹ 5,00,000                                              |           | Click Here To Select<br>Relation to add in<br>Parent policy<br>Select Sum Insured for                                                       |
| <ul> <li>Please make your s</li> <li>Please also select S</li> <li>Max Family Size: 4</li> </ul> Select Family De <ul> <li>Mother</li> <li>Sum Insured</li> </ul> Please Select Premium F                                                                                                    | elections for members t<br>um Insured/ Premium fo<br>efinition<br>Father<br>₹ 1,00,000<br>rom Below<br>₹ 29,276   | to be covered under this<br>or each member.<br>₹ 2,00,000<br>₹ 31,666 | Insurance Program.<br>₹ 3,00,000<br>₹ 36,416                                                  | ₹ <b>4,00,000</b><br>. ₹ 40,787                | ₹ <b>5,00,000</b><br>₹ 45,679                           |           | Click Here To Select<br>Relation to add in<br>Parent policy<br>Select Sum Insured for<br>all the parents                                    |
| <ul> <li>Please make your s</li> <li>Please also select S</li> <li>Max Family Size: 4</li> </ul> Select Family Delogo <ul> <li>Mother </li> <li>Bum Insured</li> </ul> Please Select Premium F                                                                                                    | elections for members to<br>um Insured/ Premium for<br>efinition<br>Father<br>₹ 1,00,000<br>rom Below<br>₹ 29,276 | to be covered under this<br>or each member.<br>₹ 2,00,000<br>₹ 31,666 | ₹ 3,00,000         ₹ 36,416                                                                   | ₹ 4,00,000                                     | ₹ <b>5,00,000</b><br>₹ 45,679                           |           | Click Here To Select<br>Relation to add in<br>Parent policy<br>Select Sum Insured for<br>all the parents                                    |
| <ul> <li>Please make your s</li> <li>Please also select S</li> <li>Max Family Size: 4</li> </ul> Select Family Description <ul> <li>Mother </li> <li>Mother </li> <li>Image: Select Premium For Selected Material Premium For Selected Material Premium For Selected Materia</li></ul> | elections for members t<br>um Insured/ Premium fo<br>efinition<br>=ather                                          | to be covered under this<br>or each member.<br>₹ 2,00,000<br>₹ 31,666 | Insurance Program.<br>₹ 3,00,000<br>₹ 36,416<br>GST (18 %)                                    | ₹ 4,00,000<br>`₹ 40,787<br>✓                   | ₹ <b>5,00,000</b><br>₹ 45,679                           |           | Click Here To Select<br>Relation to add in<br>Parent policy<br>Select Sum Insured for<br>all the parents                                    |
| <ul> <li>Please make your s</li> <li>Please also select S</li> <li>Max Family Size: 4</li> </ul> Select Family Description of the select Premium For Selected M Total Premium For Selected M ₹ 57,286                                                                                                    | elections for members to<br>um Insured/ Premium for<br>efinition<br>Father<br>₹ 1,00,000<br>rom Below<br>₹ 29,276 | to be covered under this<br>or each member.<br>₹ 2,00,000<br>₹ 31,666 | Insurance Program.         ₹ 3,00,000         ₹ 36,416         GST (18 %)         ₹ 10,311.48 | ₹ 4,00,000<br>`₹ 40,787<br>✓                   | ₹ <b>5,00,000</b><br>₹ 45,679                           |           | Click Here To Select<br>Relation to add in<br>Parent policy<br>Select Sum Insured for<br>all the parents                                    |
| <ul> <li>Please make your s</li> <li>Please also select S</li> <li>Max Family Size: 4</li> </ul> Select Family De <ul> <li>Mother</li> <li>Mother</li> <li>F</li> </ul> Sum Insured Please Select Premium F Total Premium For Selected M <ul> <li>₹ 57,286</li> <li>Total Premium Including GST</li> </ul>                                                                                                    | elections for members t<br>um Insured/ Premium fo<br>efinition<br>Father<br>₹ 1,00,000<br>rom Below<br>₹ 29,276   | to be covered under this<br>or each member.<br>₹ 2,00,000<br>₹ 31,666 | ₹ 3,00,000         ₹ 36,416         GST (18 %)         ₹ 10,311.48                            | ₹ 4,00,000<br>`₹ 40,787<br>₹                   | ₹ <b>5,00,000</b><br>₹ 45,679                           |           | Click Here To Select<br>Relation to add in<br>Parent policy<br>Select Sum Insured for<br>all the parents<br>Click Here on                   |
| <ul> <li>Please make your s</li> <li>Please also select S</li> <li>Max Family Size: 4</li> <li>Select Family De</li> <li>Mother I Family De</li> <li>Mother I Family De</li> <li>Sum Insured</li> <li>Please Select Premium F</li> <li>Interview For Selected M</li> <li>\$57,286</li> <li>Total Premium Including GST</li> <li>\$67,597,48</li> <li>Employee Shore</li> </ul>                                                                                                    | elections for members t<br>um Insured/ Premium fo<br>efinition<br>Father<br>₹ 1,00,000<br>rom Below<br>₹ 29,276   | to be covered under this<br>or each member.<br>₹ 2,00,000<br>₹ 31,666 | Insurance Program.<br>₹ 3,00,000<br>₹ 36,416<br>GST (18 %)<br>₹ 10,311.48                     | ₹ 4,00,000<br>`₹ 40,787<br>✓                   | ₹ <b>5,00,000</b><br>₹ 45,679                           |           | Click Here To Select<br>Relation to add in<br>Parent policy<br>Select Sum Insured for<br>all the parents<br>Click Here on<br>Proceed button |

## GLOBAL Benefit

## Voting for Individual Parents Policy

|                                                                                                    | Mother                                                                                                    |                                                                               |
|----------------------------------------------------------------------------------------------------|----------------------------------------------------------------------------------------------------|-------------------------------------------------------------------------------|
| First Name *                                                                                        | Last Name *                                                                                                    | Update the maximum                                                            |
| Gender *                                                                                            | Date of Birth *                                                                                                    | given screen and "SA"                                                         |
| remaie                                                                                              | Please update Date Of Birth as per Government ID proof                                                                                                    | the details.                                                                  |
|                                                                                                    | Back Previous Save                                                                                                    |                                                                               |
|                                                                                                    |                                                                                                    |                                                                               |
| Confirm                                                                                             | ×                                                                                                    |                                                                               |
|                                                                                                    | X                                                                                                    |                                                                               |
| <b>Confirm</b><br>I / We hereby agree and<br>Third Party Administrato                               | A authorize, Global Insurance Brokers Pvt. Ltd. , the Insurance Company and its<br>or [ TPA ] to handle , process and use my data for Insurance related work,                                                                      | Click boro on I/Ma                                                            |
| <b>Confirm</b><br>I / We hereby agree and<br>Third Party Administrato<br>including but not limiting | A authorize, Global Insurance Brokers Pvt. Ltd. , the Insurance Company and its<br>or [ TPA ] to handle , process and use my data for Insurance related work,<br>g to processing, analysis, soliciting etc.                        | Click here on I/We<br>Confirm Button                                          |
| <b>Confirm</b><br>I / We hereby agree and<br>Third Party Administrato<br>including but not limiting | X<br>d authorize, Global Insurance Brokers Pvt. Ltd. , the Insurance Company and its<br>or [ TPA ] to handle , process and use my data for Insurance related work,<br>g to processing, analysis, soliciting etc.                   | Click here on I/We<br>Confirm Button                                          |
| Confirm<br>I / We hereby agree and<br>Third Party Administrato<br>including but not limiting        | A authorize, Global Insurance Brokers Pvt. Ltd. , the Insurance Company and its<br>or [ TPA ] to handle , process and use my data for Insurance related work,<br>g to processing, analysis, soliciting etc.<br>Cancel              | Click here on I/We<br>Confirm Button                                          |
| <b>Confirm</b><br>I / We hereby agree and<br>Third Party Administrato<br>including but not limiting | A authorize, Global Insurance Brokers Pvt. Ltd. , the Insurance Company and its<br>or [ TPA ] to handle , process and use my data for Insurance related work,<br>g to processing, analysis, soliciting etc.<br>Cancel I/We Confirm | Click here on I/We<br>Confirm Button                                          |
| <b>Confirm</b><br>I / We hereby agree and<br>Third Party Administrato<br>including but not limiting | d authorize, Global Insurance Brokers Pvt. Ltd. , the Insurance Company and its<br>or [ TPA ] to handle , process and use my data for Insurance related work,<br>g to processing, analysis, soliciting etc.<br>Cancel I/We Confirm | Click here on I/We<br>Confirm Button<br>After Confirmatic<br>You will receive |

© Copyrights 2017, Global

Solutions

| Group Mediclaim Policy<br>2024-25                                                                                                    | Voluntary Top up Poli<br>2024-25                                                                                          | cy - Voluntary Parents<br>(Floater policy) -                          | Policy Voluntary Pare<br>2024– Laws Policy (F                                                 | nts-In- Individual V<br>loater _ Parents and F | oluntary G<br>Parents In<br>CEnrolment period er<br>7 2 | PA Policy |                                                                                                    |
|----------------------------------------------------------------------------------------------------|----------------------------------------------------------------------------------------------------|-----------------------------------------------------------------------|-----------------------------------------------------------------------------------------------|------------------------------------------------|---------------------------------------------------------|-----------|----------------------------------------------------------------------------------------------------|
| "This                                                                                                    | is a Voluntary p                                                                                                    | colicy, If you wa                                                     | nt to enroll, click<br>Here To Enroll                                                         | on Enroll button                               | below."                                                 | RS        | To Vote for Parent<br>policy "Click Here'                                                                                                   |
| Select Policy: Individua                                                                                                    | al Voluntary Parents and Pa                                                                                               | rents In Law Policy - 2024-29<br>View Po                              | 5 V                                                                                           |                                                |                                                         |           |                                                                                                    |
| Please make your s                                                                                                    | elections for members t                                                                                                   | to be covered under this                                              | Insurance Program                                                                             |                                                |                                                         |           |                                                                                                    |
| Please make your s     Please also select S     Max Family Size: 4  Select Family De Mother V F                                                                                                    | elections for members t<br>um Insured/ Premium fo<br>efinition<br>Father                                                  | to be covered under this<br>or each member.                           | Insurance Program.                                                                            |                                                |                                                         |           | Click Here To Select<br>Relation to add in<br>Parent policy                                                                                 |
| <ul> <li>Please make your s</li> <li>Please also select S</li> <li>Max Family Size: 4</li> </ul> Select Family Delayer Mother  Sum Insured                                                                                                    | elections for members t<br>um Insured/ Premium fo<br>efinition<br>=ather<br>₹ 1,00,000                                    | to be covered under this<br>or each member.<br>₹ 2,00,000             | Insurance Program.<br>◀<br>₹ 3,00,000                                                         | ₹ 4,00,000                                     | ₹ 5,00,000                                              |           | Click Here To Select<br>Relation to add in<br>Parent policy                                                                                 |
| <ul> <li>Please make your s</li> <li>Please also select S</li> <li>Max Family Size: 4</li> </ul> Select Family Description Mother  family family select Select Premium F                                                                                                    | elections for members t<br>um Insured/ Premium fo<br>efinition<br>Father<br>₹ 1,00,000<br>rom Below                       | to be covered under this<br>or each member.<br>₹ 2,00,000             | Insurance Program.                                                                            | ₹ 4,00,000                                     | ₹ 5,00,000                                              |           | Click Here To Select<br>Relation to add in<br>Parent policy<br>Select Sum Insured for                                                       |
| <ul> <li>Please make your s</li> <li>Please also select S</li> <li>Max Family Size: 4</li> </ul> Select Family De <ul> <li>Mother</li> <li>Sum Insured</li> </ul> Please Select Premium F                                                                                                    | elections for members t<br>um Insured/ Premium fo<br>efinition<br>Father<br>₹ 1,00,000<br>rom Below<br>₹ 29,276           | to be covered under this<br>or each member.<br>₹ 2,00,000<br>₹ 31,666 | Insurance Program.<br>₹ 3,00,000<br>₹ 36,416                                                  | ₹ <b>4,00,000</b><br>. ₹ 40,787                | ₹ <b>5,00,000</b><br>₹ 45,679                           |           | Click Here To Select<br>Relation to add in<br>Parent policy<br>Select Sum Insured for<br>all the parents                                    |
| <ul> <li>Please make your s</li> <li>Please also select S</li> <li>Max Family Size: 4</li> </ul> Select Family Delogo <ul> <li>Mother </li> <li>Sum Insured</li> </ul> Please Select Premium F                                                                                                    | elections for members to<br>um Insured/ Premium for<br>efinition<br>Father<br>₹ 1,00,000<br>rom Below<br>₹ 29,276         | to be covered under this<br>or each member.<br>₹ 2,00,000<br>₹ 31,666 | ₹ 3,00,000         ₹ 36,416                                                                   | ₹ 4,00,000                                     | ₹ <b>5,00,000</b><br>₹ 45,679                           |           | Click Here To Select<br>Relation to add in<br>Parent policy<br>Select Sum Insured for<br>all the parents                                    |
| <ul> <li>Please make your s</li> <li>Please also select S</li> <li>Max Family Size: 4</li> </ul> Select Family Description Mother  select S Sum Insured Please Select Premium For Selected M Total Premium For Selected M                                                                                                    | elections for members t<br>um Insured/ Premium fo<br>efinition<br>=ather<br>=ather<br>₹ 1,00,000<br>rom Below<br>₹ 29,276 | to be covered under this<br>or each member.<br>₹ 2,00,000<br>₹ 31,666 | Insurance Program.<br>₹ 3,00,000<br>₹ 36,416<br>GST (18 %)                                    | ₹ 4,00,000<br>`₹ 40,787<br>✓                   | ₹ <b>5,00,000</b><br>₹ 45,679                           |           | Click Here To Select<br>Relation to add in<br>Parent policy<br>Select Sum Insured for<br>all the parents                                    |
| <ul> <li>Please make your s</li> <li>Please also select S</li> <li>Max Family Size: 4</li> </ul> Select Family Description of the select Premium For Selected M Total Premium For Selected M ₹ 57,286                                                                                                    | elections for members to<br>um Insured/ Premium for<br>efinition<br>Father<br>₹ 1,00,000<br>rom Below<br>₹ 29,276         | to be covered under this<br>or each member.<br>₹ 2,00,000<br>₹ 31,666 | Insurance Program.         ₹ 3,00,000         ₹ 36,416         GST (18 %)         ₹ 10,311.48 | ₹ 4,00,000<br>`₹ 40,787<br>✓                   | ₹ <b>5,00,000</b><br>₹ 45,679                           |           | Click Here To Select<br>Relation to add in<br>Parent policy<br>Select Sum Insured for<br>all the parents                                    |
| <ul> <li>Please make your s</li> <li>Please also select S</li> <li>Max Family Size: 4</li> </ul> Select Family De <ul> <li>Mother</li> <li>Mother</li> <li>F</li> </ul> Sum Insured Please Select Premium F Total Premium For Selected M <ul> <li>₹ 57,286</li> <li>Total Premium Including GST</li> </ul>                                                                     | elections for members t<br>um Insured/ Premium fo<br>efinition<br>Father<br>₹ 1,00,000<br>rom Below<br>₹ 29,276           | to be covered under this<br>or each member.<br>₹ 2,00,000<br>₹ 31,666 | ₹ 3,00,000         ₹ 36,416         GST (18 %)         ₹ 10,311.48                            | ₹ 4,00,000<br>`₹ 40,787<br>₹                   | ₹ <b>5,00,000</b><br>₹ 45,679                           |           | Click Here To Select<br>Relation to add in<br>Parent policy<br>Select Sum Insured for<br>all the parents<br>Click Here on                   |
| <ul> <li>Please make your s</li> <li>Please also select S</li> <li>Max Family Size: 4</li> <li>Select Family De</li> <li>Mother I Family De</li> <li>Mother I Family De</li> <li>Sum Insured</li> <li>Please Select Premium F</li> <li>Interview For Selected M</li> <li>\$57,286</li> <li>Total Premium Including GST</li> <li>\$67,597,48</li> <li>Employee Shore</li> </ul> | elections for members t<br>um Insured/ Premium fo<br>efinition<br>Father<br>₹ 1,00,000<br>rom Below<br>₹ 29,276           | to be covered under this<br>or each member.<br>₹ 2,00,000<br>₹ 31,666 | Insurance Program.<br>₹ 3,00,000<br>₹ 36,416<br>GST (18 %)<br>₹ 10,311.48                     | ₹ 4,00,000<br>`₹ 40,787<br>✓                   | ₹ <b>5,00,000</b><br>₹ 45,679                           |           | Click Here To Select<br>Relation to add in<br>Parent policy<br>Select Sum Insured for<br>all the parents<br>Click Here on<br>Proceed button |

## GLOBAL Benefit

## De-Vote / De-selection for Parents Policy

| Dashboard                                 | Velopher                 | un Dellau        | December Delle                          | Valuation Departs                             |                                            |                            |                           |             |                                          |
|-------------------------------------------|--------------------------|------------------|-----------------------------------------|-----------------------------------------------|--------------------------------------------|----------------------------|---------------------------|-------------|------------------------------------------|
| Group Mediclaim Polic<br>2024-25          | y Voluntary Top<br>2024- | 25 (Floate       | ary Parents Policy<br>er policy) - 2024 | Voluntary Parents-In-<br>Laws Policy (Floater | Individual Voluntar<br>Parents and Parents | y<br>In _                  | GPA Policy                |             |                                          |
|                                           |                          |                  |                                         |                                               | (                                          | Enrolment per<br>7<br>DAYS | iod ends in<br>2<br>HOURS |             | To De- Vote for<br>Parents policy "Click |
| "This                                     | s is a Volunt            | arv policy, If v | ou want to e                            | enroll, click on E                            | nroll button be                            | low."                      |                           |             | Here"                                    |
|                                           |                          | , po,,,          | Click Here To                           | Enroll                                        |                                            |                            |                           |             | L                                        |
|                                           |                          |                  |                                         |                                               |                                            |                            |                           |             |                                          |
| Select Family Defi                        | nition                   |                  |                                         |                                               |                                            |                            |                           |             |                                          |
| Mother Father Mother-In-Law Father-In-Law |                          |                  |                                         |                                               |                                            |                            |                           |             | To De- Vote for Parents                  |
|                                           |                          |                  |                                         |                                               |                                            |                            |                           |             | <b>Insured</b> " And click on            |
| Sum Insured                               | ₹ 1,00,000               | ₹ 2,00,000       | ₹ 3,00,00                               | 00 ₹ 4,00,000                                 | ) ₹ 5,00,000                               |                            |                           |             | PROCEED button.                          |
| Please Select Premium Fro                 | om Below                 |                  |                                         |                                               |                                            | $\leq$                     |                           | X           |                                          |
| Mother                                    | ₹ 16,960                 | ₹ 18,096         | ₹ 21,094                                | ₹ 23,306                                      | 2 26,104                                   |                            |                           |             |                                          |
| Total Premium For Selected Memb           | ers                      |                  | GST (18 %)                              |                                               |                                            |                            |                           |             |                                          |
| ₹ 0                                       |                          |                  | ₹ 0                                     |                                               |                                            |                            |                           |             |                                          |
| Total Premium Including GST               |                          |                  |                                         |                                               |                                            |                            |                           |             |                                          |
| Employee Share                            |                          |                  |                                         |                                               |                                            |                            |                           |             |                                          |
| ₹ 0                                       |                          |                  |                                         |                                               |                                            |                            |                           |             |                                          |
|                                           |                          |                  |                                         | Back                                          | Proceed                                    |                            |                           |             |                                          |
| rm.                                       |                          |                  | ×                                       |                                               |                                            |                            |                           |             |                                          |
|                                           |                          |                  | <u>^</u>                                |                                               |                                            |                            |                           |             |                                          |
| Sure You Want To Unvote?                  |                          |                  |                                         | Click on                                      | YES"                                       |                            |                           |             |                                          |
|                                           |                          |                  | No Yes                                  |                                               |                                            |                            |                           |             |                                          |
|                                           |                          |                  |                                         |                                               |                                            |                            |                           |             |                                          |
|                                           |                          |                  |                                         |                                               | You Have                                   | Opted C                    | out Of Th                 | e Voluntary | Policy Sucessfully!                      |
|                                           | You'll recei             | ved this mes     | sage 🔶                                  |                                               |                                            |                            |                           | ,           | , ,                                      |
|                                           | L                        |                  |                                         |                                               |                                            |                            |                           |             |                                          |

**GLOBAL**Benefit

Solutions

### Helpdesk and Useful Link

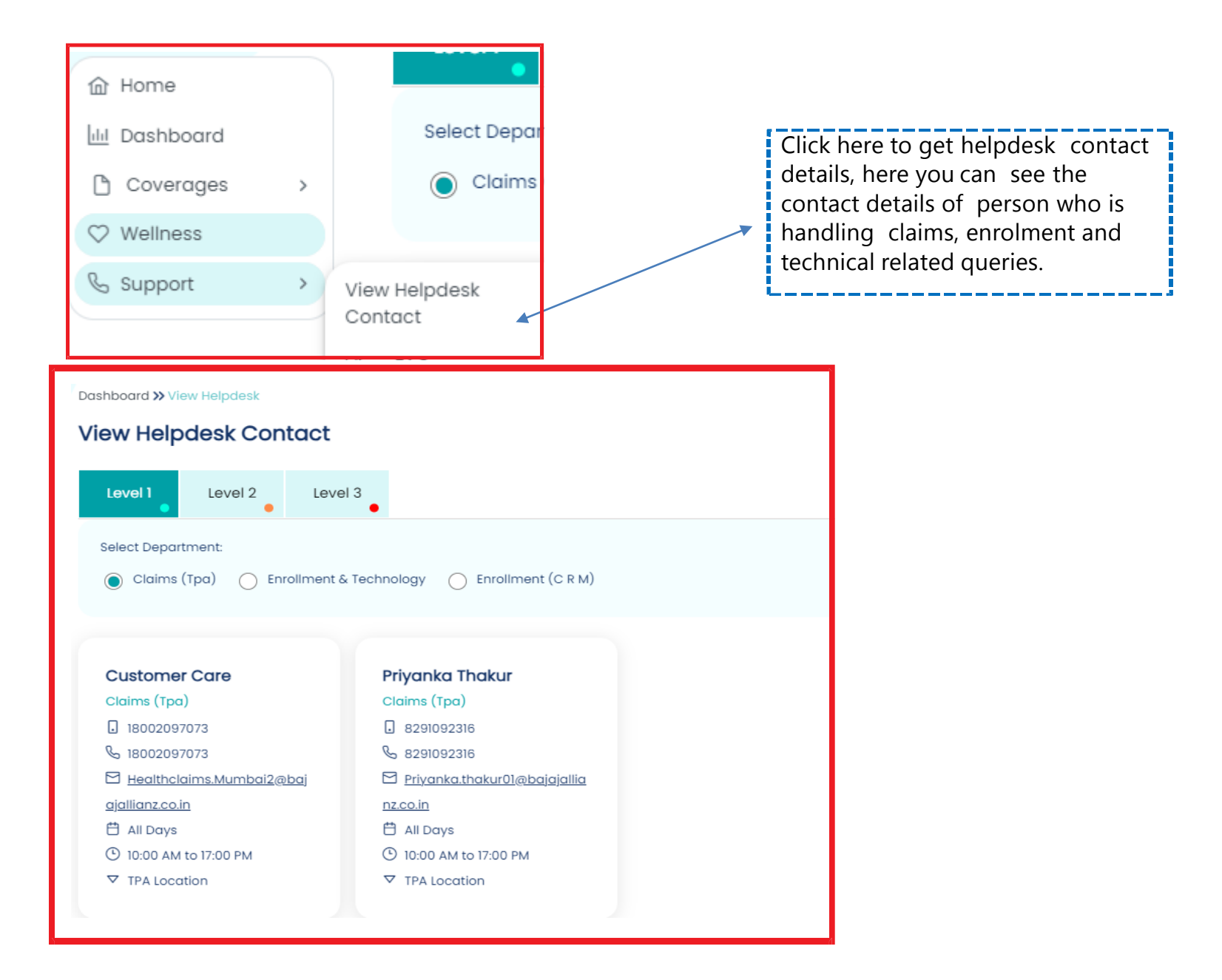

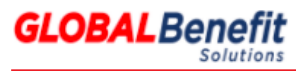

## Mobile Application

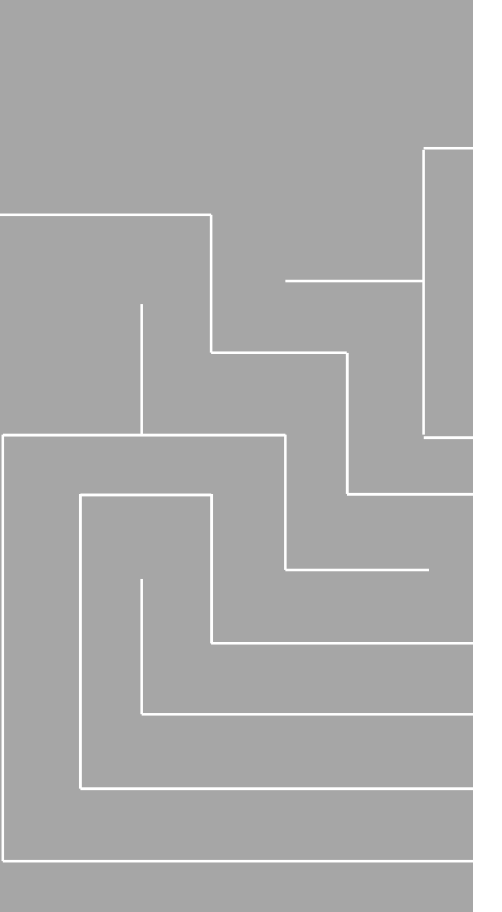

## Mobile Application Employee Login Page

# Basic Requirement for Mobile Application

Before you start make sure below mentioned requirements should be fulfilled.

#### Android Version:

- Current built version 1.0.0
- Compatibility : Requires Android Versions 4.4 or later

#### iOS :

- Current built version 1.0.0
- Compatibility : Requires iOS 7.0 or later. Compatible with iPhone, iPad and iPhone

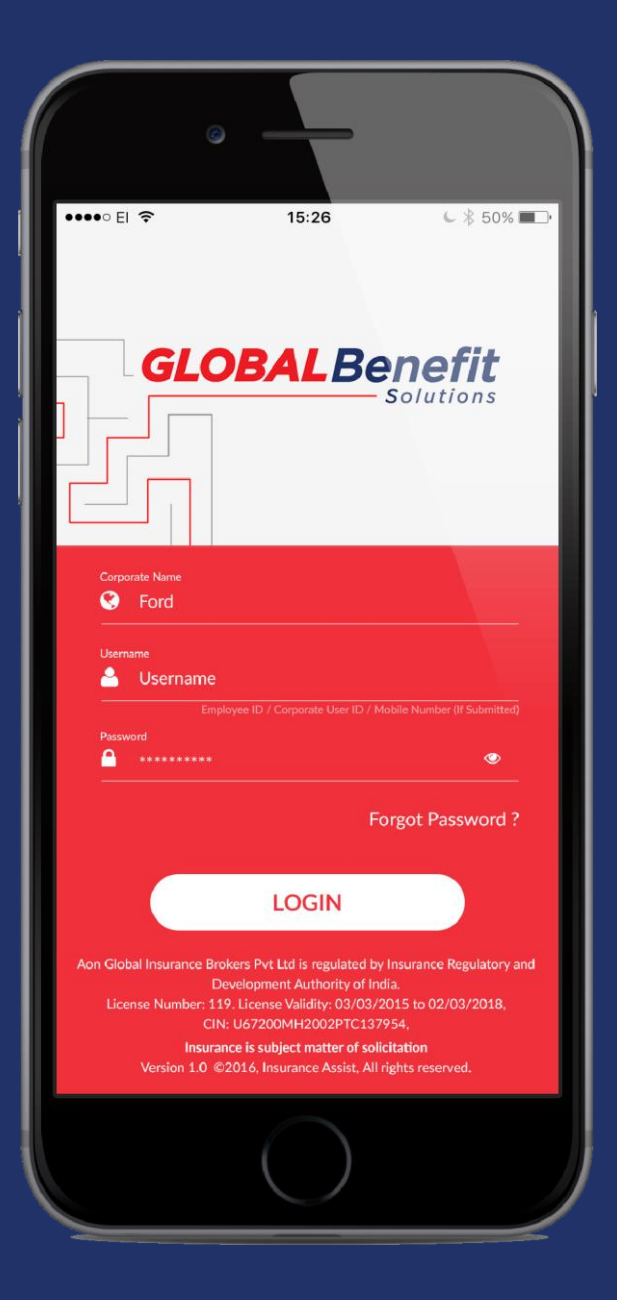

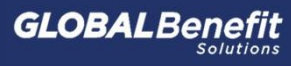

## Employee Login Page

| Contractions                                                                                                    |                                                                                                    |
|----------------------------------------------------------------------------------------------------|----------------------------------------------------------------------------------------------------|
| Corporate Name          Orgonite Name         Username         Image: State of the state of the stat | Use below mentioned details from mail to log in<br>mobile application<br>Your account details to access "My Benefits" on your mobile devices are:<br>Corporate Name: geappliances<br>Username: ganesh.gurav@globalinsurance.co.in<br>Password: X79PBCXhjju |
| Forgot Password ?                                                                                                    | Regular user can reset password by selecting forgot<br>password option<br>Click login button to proceed further                                                                                                    |
| Development Authority of India.<br>License Number: 119. License Validity: 03/03/2015 to 02/03/2018,<br>CIN: U67200MH2002PTC137954,<br>Insurance is subject matter of solicitation<br>Version 1.0 ©2016, Insurance Assist. All rights reserved.                                                                                                    |                                                                                                    |

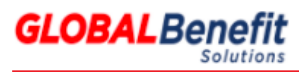

© Copyrights 2017, Global

## Employee Dashboard

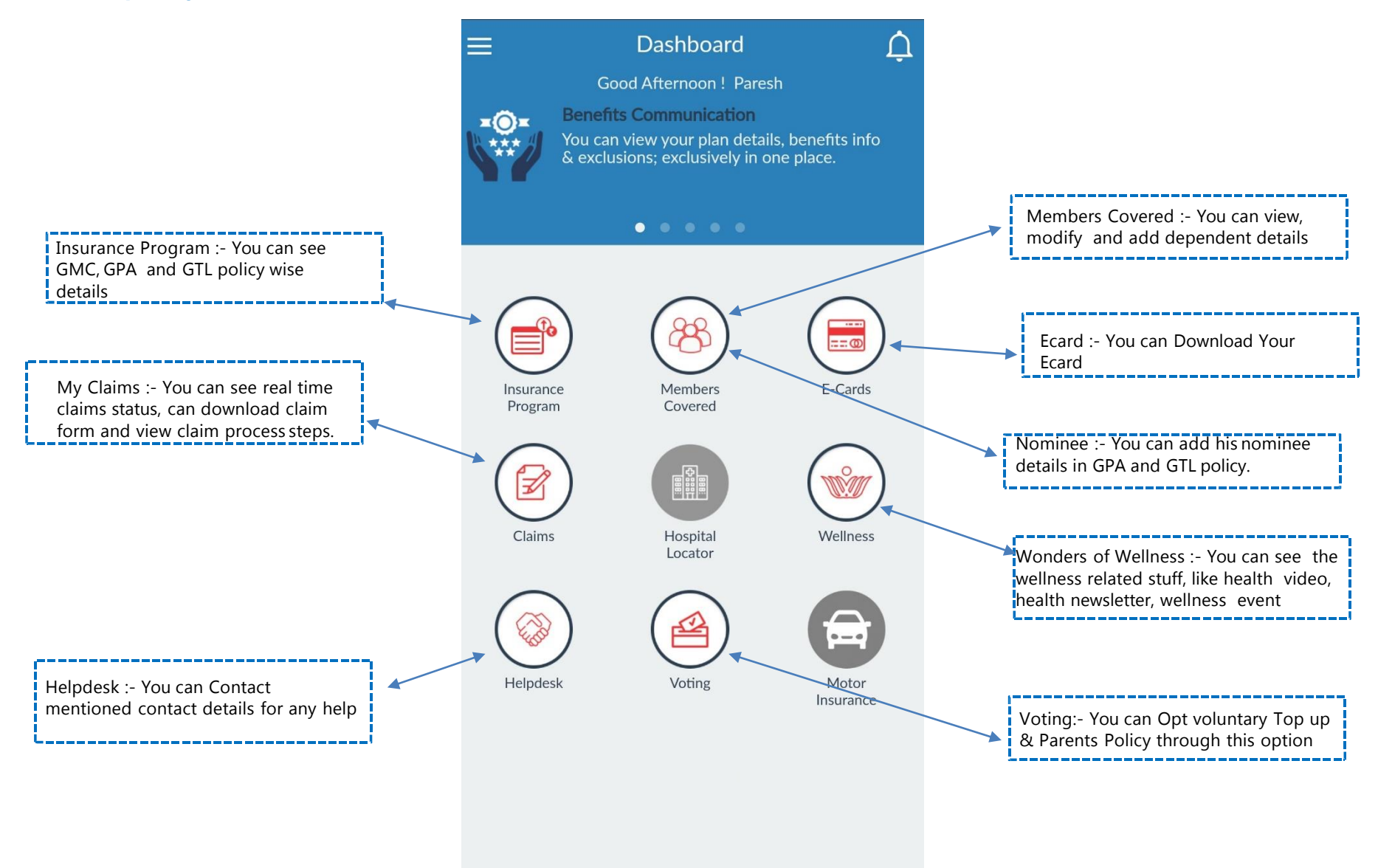

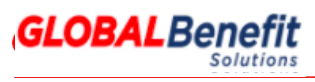

## **View Policy Features**

 $\leftarrow$ 

By clicking on this link, Employee can view GMC, GPA and GTL policy features.

#### **My Policies**

111200/48/2016/322 Group MediClaim ₹1,500,000.00 01 Aug 2015 - 30 Jul 2016 The Oriental Insurance Co. Ltd., N...

#### GL000388-58470828

Group Term Life 01 Aug 2015 - 30 Jul 2016 Future Generali India Life Insuran...

### ₹8,500,000.00

←

F

Policy Number

Policy Type

Insurance Company : Co. Ltd., New Delhi Insurance Company : The Oriental Insurance Branch Co. Ltd. - A-25/27, , New Delhi Policy Start Date 01 Aug 2015 : Policy End Date 30 Jul 2016 : Third Party : Paramount Health Services (TPA) Pvt. Ltd. Administrator Family Floater : Yes Family Definition Employee + Spouse + : Child 1 + Child 2 + Parents Age Limit For Parents : NA Age Limit For NA : Children View Top-Up

**Policy Details** 

111200/48/2016/322

The Oriental Insurance

Group MediClaim

**Insurance Details** 

:

:

You will get this screen after clicking the mentioned link

**GLOBAL**Benefit

Solutions

## Add Dependent

|                                                           | ← Depende     | nts             | ← Add Dependent                    |         |  |  |
|-----------------------------------------------------------|---------------|-----------------|------------------------------------|---------|--|--|
|                                                           | Search        | ٩               | Enter your Dependent details here: |         |  |  |
| Employee can<br>view his                                  | Abc Gadekar   | <b>å</b> Female | 🛔 First Name                       |         |  |  |
|                                                           | ₩ 01 May 1978 | • 401107        | Last Name                          |         |  |  |
|                                                           |               |                 | Select Relations                   | hip 🔻   |  |  |
|                                                           |               |                 | 🚉te Of Birth                       | <u></u> |  |  |
|                                                           |               |                 | <b>* O †</b>                       |         |  |  |
|                                                           |               |                 | <b>Q</b> PIN Code                  |         |  |  |
|                                                           |               |                 | Email-ID                           |         |  |  |
|                                                           |               |                 | Mobile Number                      |         |  |  |
| Employee can<br>add his<br>dependent by<br>adding require | Add Depend    | lents           | 🗙 Cancel Save 🖺                    |         |  |  |
| details which is                                          |               |                 |                                    |         |  |  |

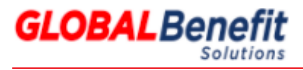

mentioned in aside screenshot ----

### Add Nominee

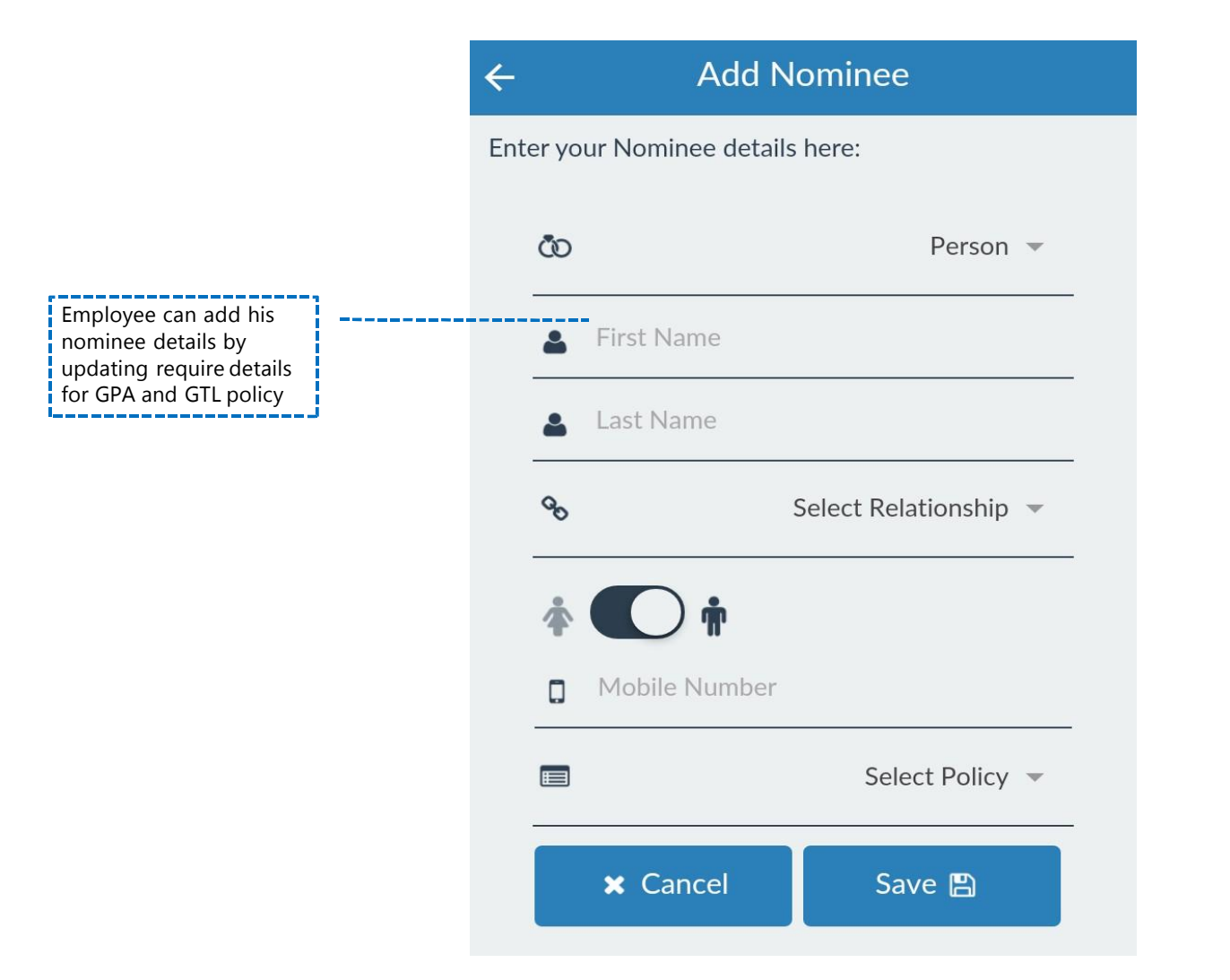

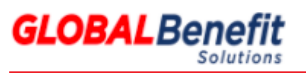

## My Claims

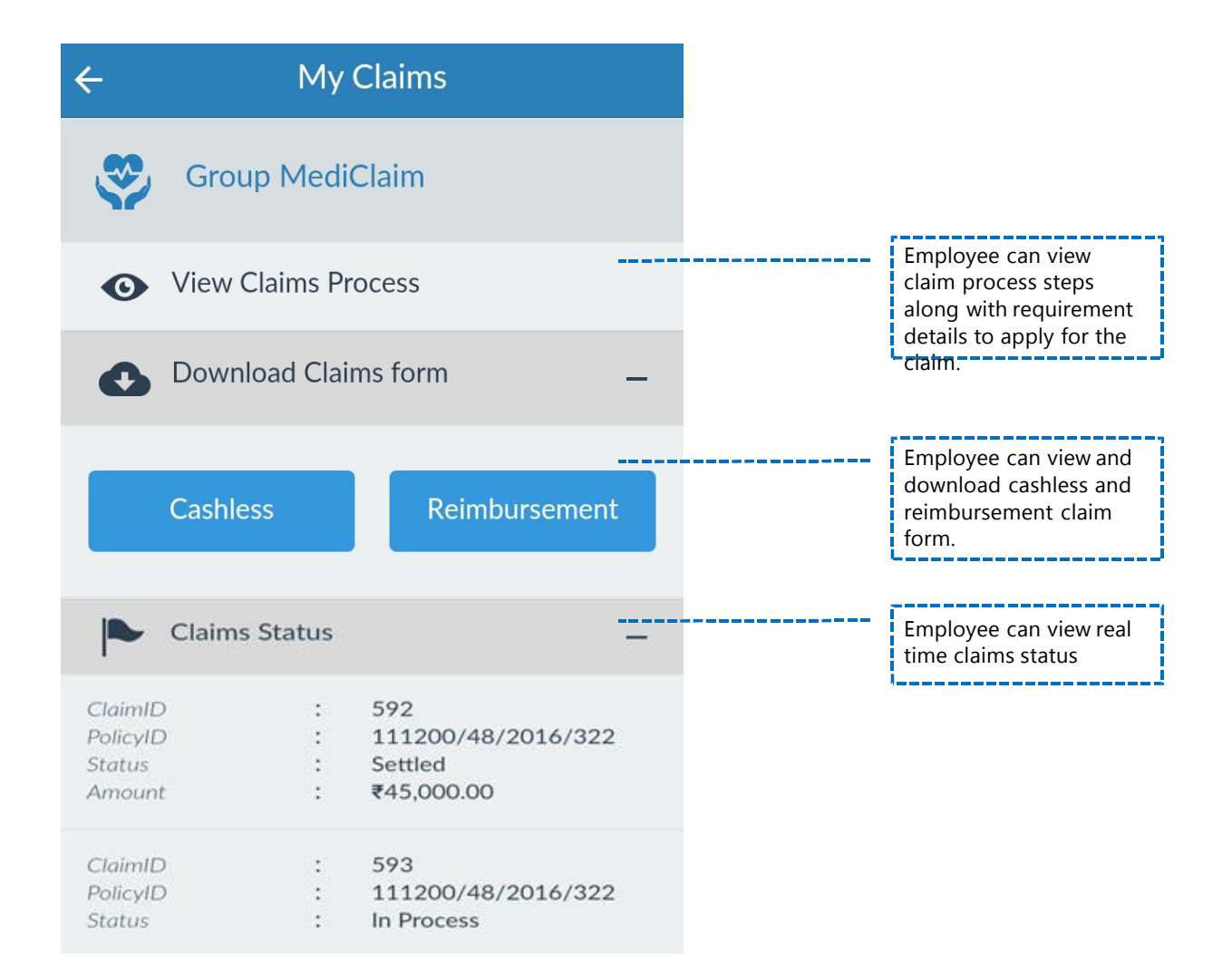

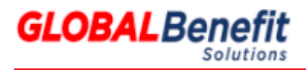

### Helpdesk and Useful Link

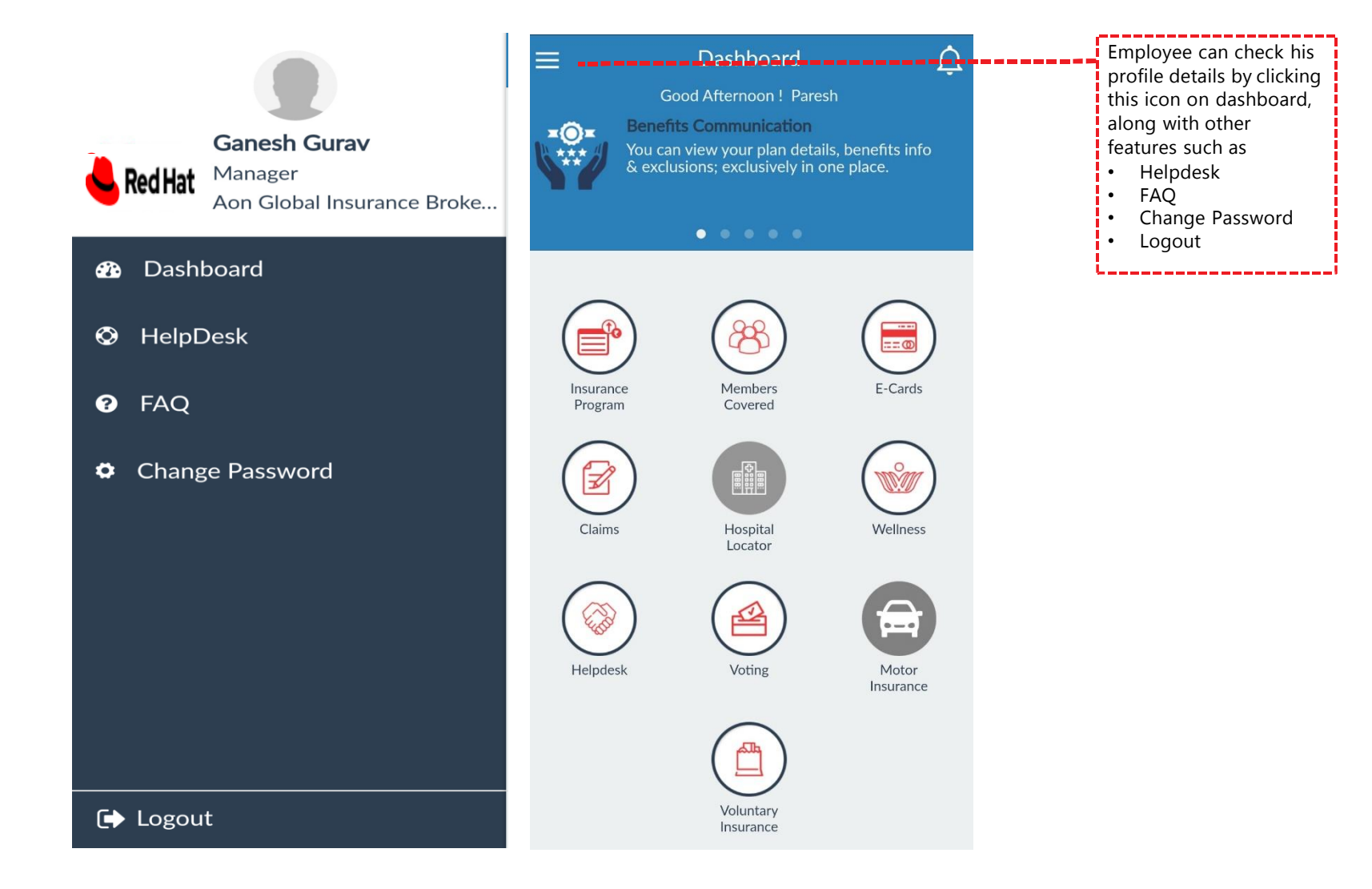

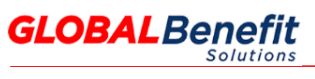

© Copyrights 2017, Global

## **GLOBALBenefit** Solutions

## Thank you!

Disclaimer: Insurance is the subject matter of solicitation

© 2017, Global. All rights reserved.

No part of this report may be reproduced, stored in a retrieval system, or transmitted in any way or by any means, including photocopying or recording, without the written permission of the copyright holder, application for which should be addressed to the copyright holder.